## **EVP & COLA Student Directions:**

- 1. On the Cobb County School District Home page
- 2. Click **LOGIN** found in the upper-right corner
- 3. Log into **Microsoft Office 365** 
  - a. Full Microsoft Office Username (Example: <u>firstname.lastname@students.cobbk12.org</u>)
  - b. Password
- 4. Log into CTLS Learn
  - a. Full Microsoft Office Username (Example: <u>firstname.lastname@students.cobbk12.org</u>)
  - b. Password

5. Join LIVE Classroom in CTLS Learn

## CTLS Learn Login CTLS Parent Login ParentVUE Login StudentVUE Login Office 365 Login Webmaster Login

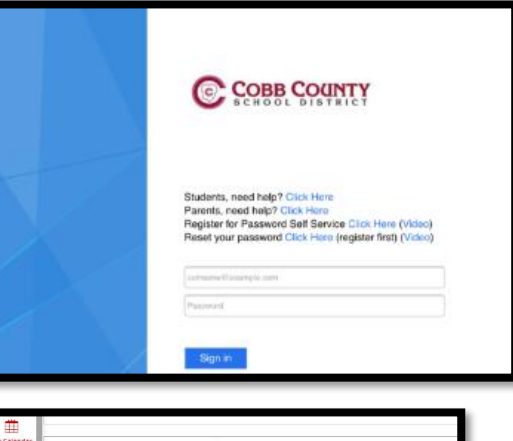

|                | A STATE OF THE OWNER OF |                 | 6 C          |  |
|----------------|-------------------------|-----------------|--------------|--|
| Mrs. Jone      | es Class                |                 |              |  |
| rlome          | 2                       |                 |              |  |
| Join L         | ive classroom           |                 |              |  |
| gital          |                         |                 |              |  |
| ✓ My Classroom | Assignments (           | Next 10 Assignn | nents Due) 🕚 |  |

## **Student Support Resources:**

- Microsoft Support Link: Microsoft 365 Support (cobbk12.org)
- CTLS Learn Support: CTLS Resources (cobbk12.org)
- CTLS Student Pathway: CTLS Learn Student Learning Pathway (cobbk12.org)
- CTLS Student Support: <u>CTLSStudent.Support@cobbk12.org</u>.